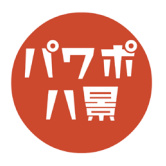

## 透明ボタン

| 1 |                                                                                                    | 画像を挿入して、<br>←こんな感じにサイズ・位置を調整します。                                                               |
|---|----------------------------------------------------------------------------------------------------|------------------------------------------------------------------------------------------------|
| 2 | Product         JP 38           10         22-200         10710-         008         80         4074         10055         10710-         10710-         10710-         10710-         10710-         10710-         10710-         10710-         10710-         10710-         10710-         10710-         10710-         10710-         10710-         10710-         10710-         10710-         10710-         10710-         10710-         10710-         10710-         10710-         10710-         10710-         10710-         10710-         10710-         10710-         10710-         10710-         10710-         10710-         10710-         10710-         10710-         10710-         10710-         10710-         10710-         10710-         10710-         10710-         10710-         10710-         10710-         10710-         10710-         10710-         10710-         10710-         10710-         10710-         10710-         10710-         10710-         10710-         10710-         10710-         10710-         10710-         10710-         10710-         10710-         10710-         10710-         10710-         10710-         10710-         10710-         10710-         10710-         10710-         10710-         10 | 「アニメーション」→「アニメーションウィンドウ」<br>をクリック。<br>画面右側にアニメーションウィンドウが表示され<br>ます。<br>※ すでにアニメーションウィンドウが開いている |
| 3 |                                                                                                    | 場合は、必要ありません。<br>「アニメーションの追加」→「その他のアニメーショ<br>ンの軌跡効果」をクリック。                                      |
|   |                                                                                                    |                                                                                                |

## このマニュアルは PowerPoint Office 365 バージョン 1910 で書かれています

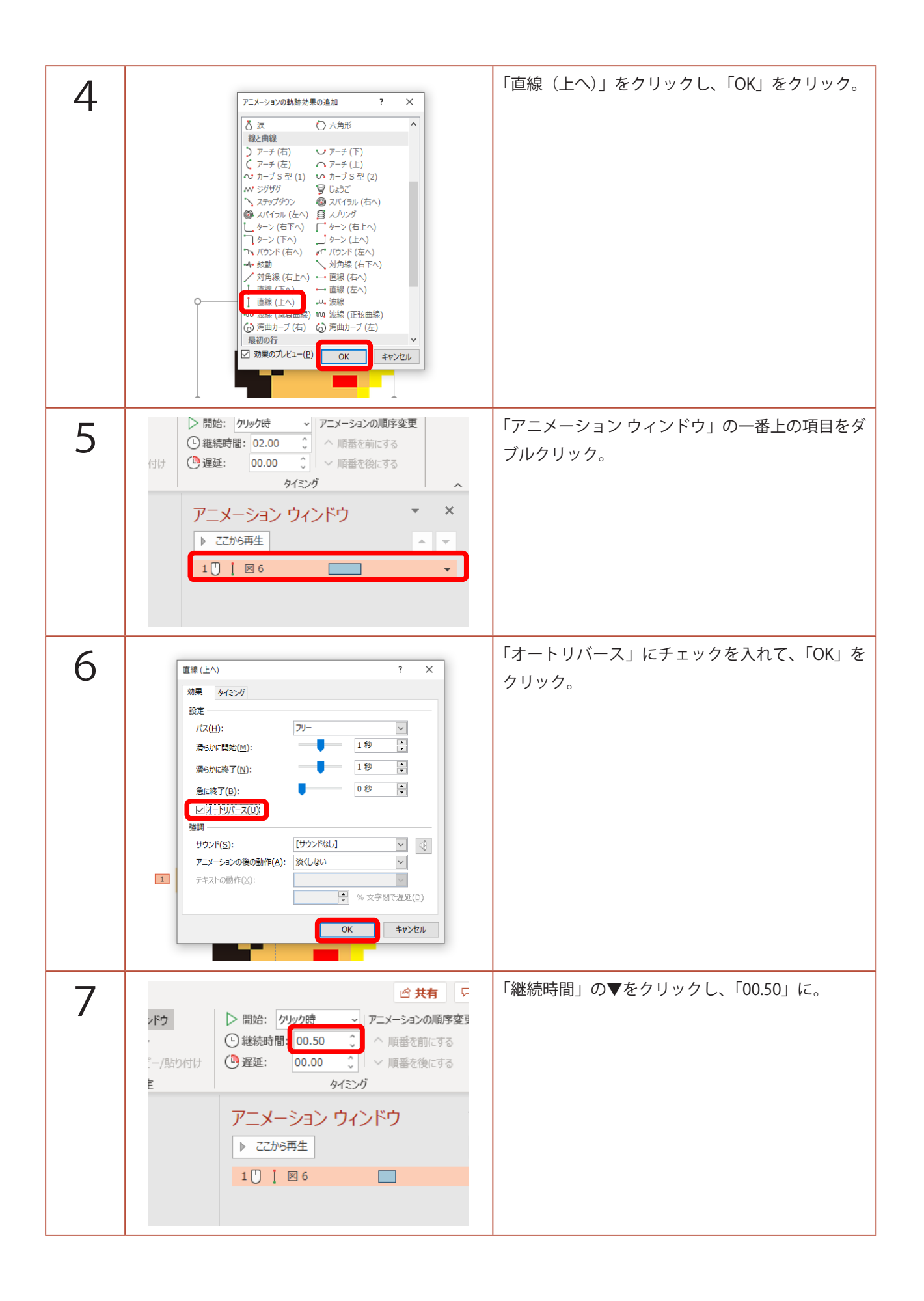

| 8  | CAXP7     J →      G X f      C X x x      J →      G X f      C X x x      J →      G X f      C X x x      J →      G X f      C X x x      J →      C X f      C X x x      J →      C X f      C X x      J →      C X f      C X x      J →      C X f      C X x      J →      C X f      C X x      J →      C X f      C X f      C X x      J →      C X f      C X f      C X f       J →      C X f       C X f       C | 「アニメーション ウィンドウ」の「ここから再生」<br>をクリックしてみましょう。<br>上にジャンプして、降りてくれば OK です。                                                              |
|----|----------------------------------------------------------------------------------------------------|----------------------------------------------------------------------------------------------------|
| 9  | C                                                                                                    | ジャンプをコントロールするためのボタンを作り<br>ます。<br>「挿入」→「図形」→「正方形 / 長方形」をクリック。                                                                     |
| 10 |                                                                                                    | スライド画面いっぱいに四角形を描きます。                                                                                                    |
| 11 | - ション スライド ショー 校園 表示 ヘルプ Acrobat<br>Abc Abc Abc Abc Abc ↓ グ 図形の塗りっぷし ~<br>⑦ 図形の枠線 ~<br>⑦ 図形の効果 ~<br>図形のスタイル                                                                                                    | 「図形のスタイル」の 🔽 をクリック。                                                                                                    |
| 12 | サイズ 5<br>・ ×<br>● ● ● ● ● ● ● ● ● ● ● ● ● ● ● ● ● ● ●                                                                                                     | <ul> <li>画面右側に「図形の書式設定」ウィンドウが開くので、</li> <li>「塗りつぶし」の「透明度」のスライドバーを動かし、「100%」に。</li> <li>「×」をクリックし、「図形の書式設定」ウィンドウを閉じます。</li> </ul> |

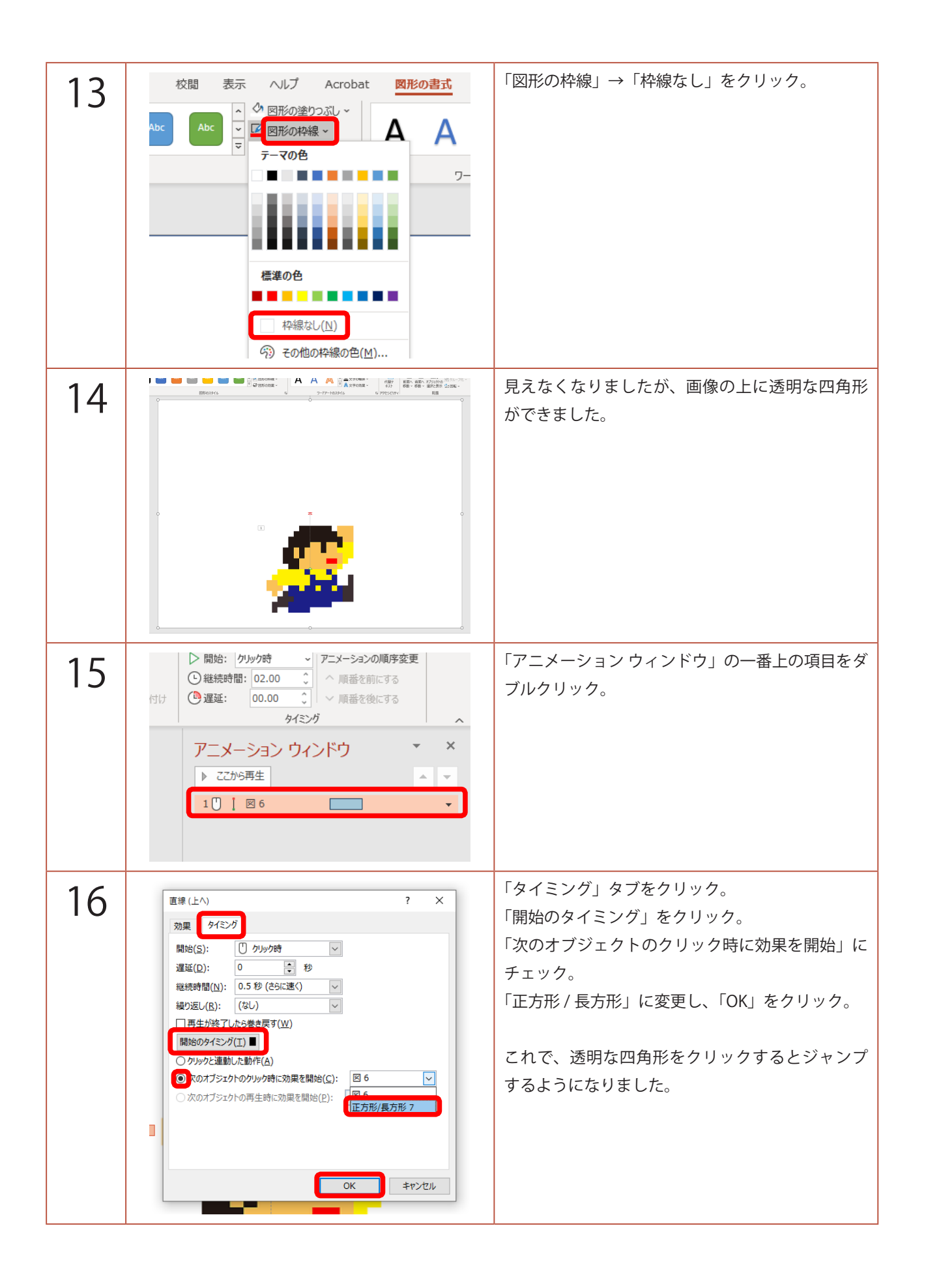

| 17 | スライドショーを実行してみましょう。<br>スライド画面のどこでもいいので、クリックする<br>たびに、ジェンポナセド 0K ズナ |
|----|-------------------------------------------------------------------|
|    | たいに、シャンノすれば UK ぐす。                                                |